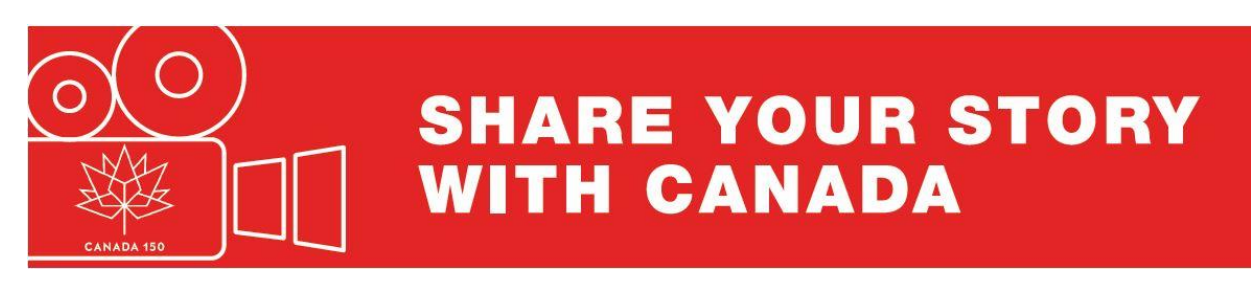

## Add your Video to EPL Canada 150 Vimeo Channel

For EPL's Canada 150 Digital Storytelling initiative, we are using Vimeo to share digital stories. You can add digital stories to the EPL Canada 150 channel through your own Vimeo account.

## Create a Vimeo account and login:

- 1. Go to https://vimeo.com/.
- 2. Click on, Upload a video .

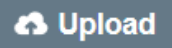

- 3. Choose your file to upload or drag and drop them in the middle of the screen.
- 4. Make sure that for the **Privacy** setting, you have selected **Anyone can see this** video.

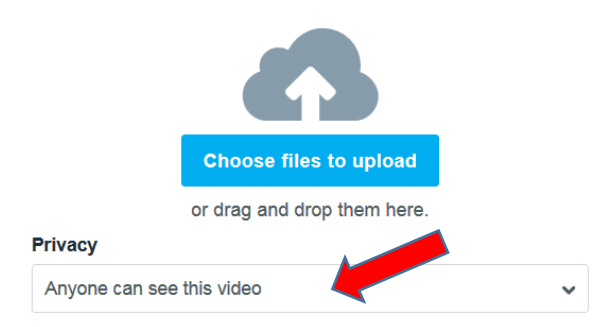

5. Once your video is uploaded, click on Settings and complete the following fields:

## **Basic:**

- 1. In the **Basic** tab, enter the **Title and Description** (optional) of your video.
- 2. Choose the Language, Content Rating and any relevant Categories for your video.
- 3. Tag your video with: EPLCanada150.

| Title                     |                                     |
|---------------------------|-------------------------------------|
|                           | <u>۸</u>                            |
| Description               |                                     |
|                           |                                     |
|                           |                                     |
|                           |                                     |
| Privacy                   | Tags (Separated by commas, please!) |
| Anyone can see this video | EPLCanada150                        |
| Language                  | Content rating                      |
| English (Canada)          | All Audiences      Mature           |
| Save                      |                                     |

## Privacy:

- 1. Who can watch this video? Anyone
- 2. Where can this video be embedded? You can either choose:
  - a. Anywhere or
  - b. Only sites I choose and then for the domain write epl.ca
- 3. What could you do with this video? Add it to collections (albums, channels, groups)
- 4. Remember to save your settings.

|                                                                     | Privacy                                                                                            |
|---------------------------------------------------------------------|----------------------------------------------------------------------------------------------------|
| 1-9× Partie                                                         | Anyone can see this video                                                                          |
| Our Canada, Our Stories fro<br>Uploaded Jun 27, 2017, 1:14 PM 20:21 | Who can watch this video? <ul> <li>Anyone</li> <li>Only me</li> </ul>                              |
| Basic                                                               | Only people I follow                                                                               |
| Privacy                                                             | Only people I choose     Only people with a password                                               |
| Collections                                                         | Only people with the private link Hide this video from Vimeo.com                                   |
| Embed<br>Video file                                                 | Where can this video be embedded?                                                                  |
| Advanced<br>Upgrade                                                 | Only on sites I choose Enter the domains you want to allow this video to appear on ( <u>Help</u> ) |
| Go to video                                                         | epl.ca ×<br>+ Add domain                                                                           |
| All videos                                                          | Who can comment on this video? Anyone No one                                                       |
|                                                                     | Only people I follow                                                                               |
|                                                                     | What can people do with this video? Download it Add it to collections (albums, channels, groups)   |
|                                                                     | Enable video review page?  Yes, enable video review page. (Link)  Save                             |

Thank you for sharing your video with EPL! **Our staff will then add your video** to the <u>EPL Canada 150: Edmonton Stories</u> Vimeo Channel. Please note, this could take up to 2 weeks.

This initiative is made possible by the Community Fund for Canada's 150th, a collaboration between the Edmonton Community Foundation, the Government of Canada, and extraordinary leaders from coast to coast to coast.

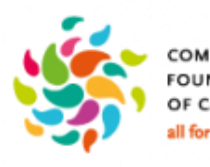

COMMUNITY FONDATIONS FOUNDATIONS COMMUNAUTAIRES OF CANADA DU CANADA all for community, ensemble pour tous.

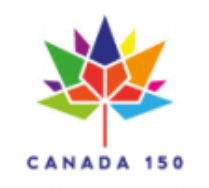

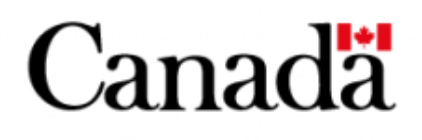